### [필독] 시험(퀴즈) 응시방법 안내

우리 대학에서는 2018학년도 2학기부터 새롭게 개발된 시험시스템을 도입함에 따라, 시험시스템 사용방법을 다음과 같이 안내드립니다.

#### 1. 시험/퀴즈 응시방법

- 가. PC에서 범용공인인증서 로그인 후,
   시험(퀴즈)칠 대상 교과목 강의실에 들어가서 [시험/퀴즈] 메뉴를 클릭합니다.
- 나. 응시할 시험 유형 및 종류를 확인한 후, [시험보기] 버튼을 클릭하시기 바랍니다.
  - (응시 전 "모의테스트"를 통해 시험 환경을 확인하시기 바랍니다.)

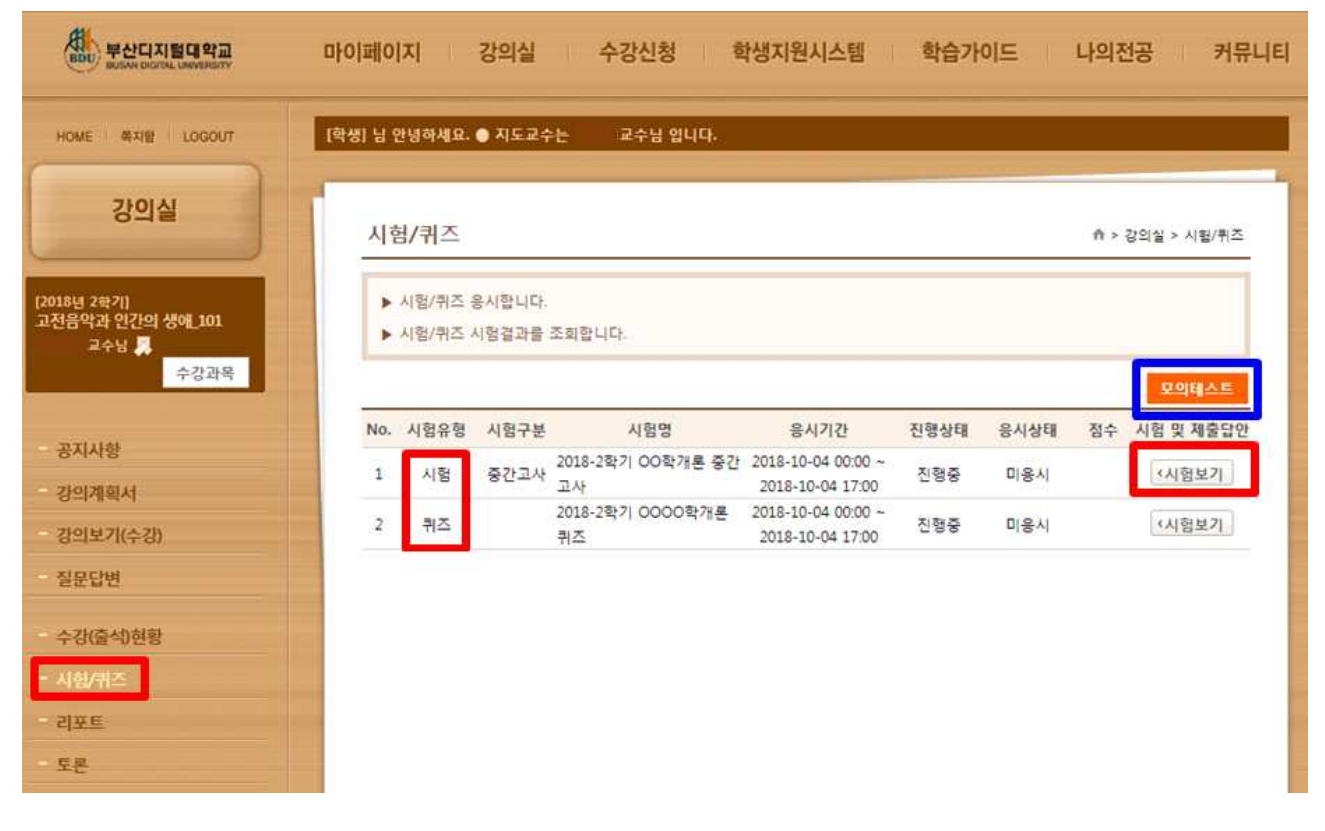

# 다. "시험 유의사항"을 확인 후, [시험시작] 버튼을 클릭하면 시험에 응시하실 수 있습니다.

| 시험제목     | 2018-2학기 OO학개론 중간고사                                  |                       |                |                |                   |
|----------|------------------------------------------------------|-----------------------|----------------|----------------|-------------------|
| 응시기간(시간) | 2018-10-04 00:00 ~ 2018-10-04 17:00                  | D                     | 제한시간           | 50분            |                   |
|          |                                                      | ※시험시                  | 유의사항           |                |                   |
| 0        | 오라 <mark>인 부정행위</mark>                               |                       |                |                |                   |
| ą        | 온라인 부정행위란, 학번 및 비밀번호를 공유                             | 우하는 형위, 대리출석, 시험      | 범답안을 공유하는 형위,  | 시 험 도중 시험화면을 이 | 탈하는 형위, 특수키(Ctrl, |
| A        | Alt, Window key 등)를 사용하는 혐위 등을                       | 말함.                   |                |                |                   |
| 0        | 부정행위 판단기준                                            |                       |                |                |                   |
| ş        | 학변을 타인이 사용하도록 임대, 위임, 중여?                            | 하는 경우                 |                |                |                   |
| ę        | 동일 장소 내의 IP Adress(인터넷규약주소)를                         | 사용하는 경우               |                |                |                   |
| 2        | 각종 시험평가에 고의로 응시하지 않고 결사                              | 시원 중명을 위조하며 제출<br>N 9 | 한 경우           |                |                   |
| í.       | 시험기신 중 문제나 일인 정보를 중유하는 3<br>시험은시를 동시로그의(하나의 ID로 두 컴퓨 | 5주<br>(터에서 동시전속)하는 경: | ę.             |                |                   |
| ,        | 시험용시 중 화면을 이탈하거나 다른 프로그                              | L램을 사용하는 경우           | 50             |                |                   |
| 2        | 학, 특수키 Alt, C <mark>trl,</mark> Window key 등을 1회 (   | 이상 사용한 경우             |                |                |                   |
| 0 1      | 부정행위에 대한 조치                                          |                       |                |                |                   |
| De       | 경백한 부정형위의 경우 : 규정에 의거 성적                             | 을 0점 저리함              |                |                |                   |
|          | 부정형위 의심이 되는 경우 : 학생 소명의 기<br>~                       | 회를 주고 '확인서'를 제출       | '함 -시스텀 자료분석 → | 교수의 답안분석 → 학생  | 면당 및 소명의 기회 부     |
|          | 4                                                    |                       |                |                |                   |
| 01       | 시험문제 저장                                              |                       |                |                |                   |
| 2        | 객관식의 경우 : 보기 클릭 시 자동 정답 저정                           | 당이됨                   |                |                |                   |
| 2        | 주관식의 경우 : 주관식의 경우 [탑 저장] 바                           | 튼을 놀러야 답안 저장이용        |                |                |                   |
| -        | 최종답안 제물] 미문을 울릭아여야 쇠망 시                              | 할이 되오니 삼고아시가 티        | (달니다.          |                |                   |
|          |                                                      |                       |                |                |                   |

## 라. 시험문제를 다 푼 후, 반드시 [최종답안제출]을 클릭하여야, 정상적으로 답안이 제출됩니다.

| 2018-2학기 OO학개론 중간고사                            |      | 남은시간 0 <u>0:10:</u> 4 |
|------------------------------------------------|------|-----------------------|
| 응시기간(시간)   2018-10-04 00:00 ~ 2018-10-04 17:00 |      | 남은문제   2개 + -         |
| 1 다운 주 보사디지렇대하고에 없는 하과를 고르지오 (5저)              | ▲ 번호 | 답안지                   |
| 사이머 O 구간이사님에 가파에 IN는 러페일 포크시포.(JB)             | 1    | 2                     |
| ○ ① 사회록지학과                                     | 3    | (#c)                  |
| ③ 2 컴퓨터공학과                                     | 4    |                       |
| ○ ③ 재료공학과                                      |      |                       |
| ○ ④ 상담심리학과                                     |      |                       |
| 2. 다음 중 중식요리가 아닌것은 (5점)                        |      |                       |
| ③ ⑤ 짜장면                                        |      |                       |
| ○ ② 탕수육                                        |      |                       |
| <ul> <li>③ 파스타</li> </ul>                      |      |                       |
| ○ ④ 팔보채                                        |      |                       |
|                                                | •    |                       |
|                                                |      | 11200004              |

## 2. 시험/퀴즈 성적 확인방법

 가. 시험기간 종료 후, 교수님께서 채점을 완료하시면 [시험/퀴즈] 메뉴 클릭 후, "점수" 란에서 시험 점수를 확인하실 수 있습니다. 점수는 100점 만점으로 환산하여 보여주며, 원점수는 점수 하단(취득점수/총점수)에 표기됩니다. (아래화면 참조)

| 강의실                                                | 시루  | 험/퀴즈               |                 |                      |                                           |      |      | <b>↑</b> > 2    | t의실 > 시험/퀴즈    |
|----------------------------------------------------|-----|--------------------|-----------------|----------------------|-------------------------------------------|------|------|-----------------|----------------|
| DC HI HI<br>HI () (HE BOARD<br>GUNG DAVIE)<br>BUCH |     | 시험/퀴즈 :<br>시험/퀴즈 / | 응시합니다.<br>시험결과를 | 조회합니다.               |                                           |      |      |                 | 모의테스트          |
|                                                    | No. | 시험유형               | 시험구분            | 시험명                  | 응시기간                                      | 진행상태 | 응시상태 | 점수              | 이험 및 제출답안      |
| - 공지사항<br>- 강의계획서                                  | 1   | 시험                 | 중간고사            | 4488 프로 1949년 중<br>사 | 간고 2018-10-23 20:00 ~<br>2018-10-24 20:00 | 완료   | 용시   | 100점<br>(78/78) | 《제출답안<br>《점수분포 |
| 강의보기(수강)                                           |     |                    |                 |                      |                                           |      |      |                 |                |
| - 질문답변                                             |     |                    |                 |                      |                                           |      |      |                 |                |
| - 수강(출석)현황                                         |     |                    |                 |                      |                                           |      |      |                 |                |
| - 사형/퀴즈                                            |     |                    |                 |                      |                                           |      |      |                 |                |
| 리포트                                                |     |                    |                 |                      |                                           |      |      |                 |                |

나. 점수분포 확인 : 강의실 [시험/퀴즈]에서 해당시험의 정보에서 "시험 및 제출답안" 메뉴에서 "점수분포" 클릭

| 강의실                                                                                                    | <u>ال</u> | 험/퀴즈               |                           |                             |                                                |    |            | <b>^</b> >                         | 강의실 > 시혐/퀴즈                 |
|----------------------------------------------------------------------------------------------------|-----------|--------------------|---------------------------|-----------------------------|------------------------------------------------|----|------------|------------------------------------|-----------------------------|
| CONTROL<br>AND SHEERING<br>CONFERENCE<br>CONFERENCE<br>C |           | 시험/퀴즈 :<br>시험/퀴즈 / | 응시합니다.<br>시험결과를           | 조회합니다.                      |                                                |    |            |                                    | DOIFUAE                     |
| - 공지사항<br>- 강의계획서<br>- 강의보기(수강)<br>- 질문답변                                                                                                    | No.<br>1  | 시험유형               | <mark>시험구분</mark><br>중간고사 | 시험명<br>로그램 프로 트로 해 중간고<br>사 | 응시기간<br>2018-10-23 20:00 ~<br>2018-10-24 20:00 | 완료 | 응시상태<br>응시 | <mark>점수</mark><br>100점<br>(78/78) | 시험 및 제출답안<br>(제축다아<br>(점수분포 |
| - 수강(출석)현황<br>- 시험/퀴즈<br>- 리포트                                                                                                    |           |                    |                           |                             |                                                |    |            |                                    |                             |

나. "제출답안"을 클릭하시면, 시험지에서 틀린 문항에 대해 확인하실 수 있습니다.

| 강의실                                  | 시험/퀴즈 |                    |                 |                       |                                         |      | ♠ > 강의실 > 시험/퀴즈 |            |                    |
|--------------------------------------|-------|--------------------|-----------------|-----------------------|-----------------------------------------|------|-----------------|------------|--------------------|
| CONTRAC<br>ALTERNATION<br>CONTRACTOR | +     | 시험/퀴즈 (<br>시험/퀴즈 / | 응시합니다.<br>시험결과를 | 조회합니다.                |                                         |      |                 |            |                    |
| - 공지사항                               | No.   | 시험유형               | 시험구분            | 시험명                   | <mark>응시기간</mark><br>2018-10-23 20:00 ~ | 진행상태 | 응시상태            | 점수<br>100점 | 시험 및 제출답안<br>《제출답안 |
| - 강의계획서<br>- 강의보기(수강)<br>- 질문답변      | -     | 시엄<br>             | 동산고작            | <i>\</i> <sup>4</sup> | 2018-10-24 20:00                        | 관묘   | 54<br>          | (78/78)    | 《섬수분포              |
| - 수강출석)현황<br>- 시험/퀴즈<br>- 리포트        |       |                    |                 |                       |                                         |      |                 |            |                    |

### 3. 시험/퀴즈 유의사항

가. 반드시 사전에 [모의테스트]를 실행해보신 후, 본시험에 응시하시기 바랍니다.

나. 문제유형 중 "주관식"문항은 답안 작성 후, 반드시 [답 저장]버튼을 클릭하셔야 답안이 저장됩니다.

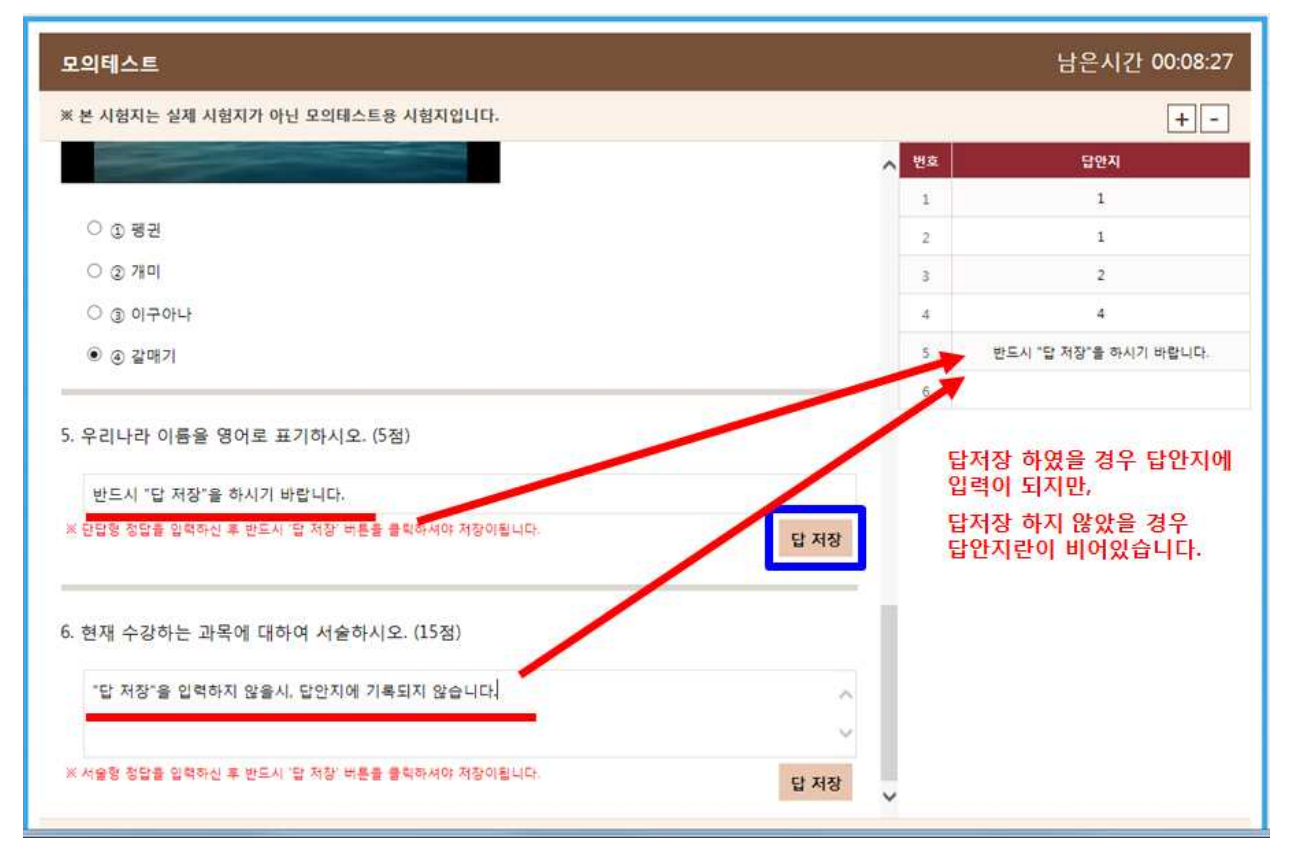

다. **부정행위 방지**를 위하여 시험 도중, **마우스 화살표가 시험 프로그램창을 30초 이상 벗어나게 되면 자동으로 시험이 종료**되므로 유의바랍니다.

(남은시간 내에 다시 시험에 접속가능하며, 다시 접속하는 동안 시험 시간이 흘러가므로 참고바랍니다.)

| 2018-2학기 OO학개론 중간고사                                                                                                    |                                                                                       | 남은시간 00:10:31            |               |
|----------------------------------------------------------------------------------------------------|---------------------------------------------------------------------------------------|--------------------------|---------------|
| 응시기간(시간)   2018-10-04 00:00 ~ 2018-10-04                                                                                                  |                                                                                       | 남은문제   2개 + -            |               |
| <ol> <li>다음 중 부산디지털대학교에 없는 학과를 3</li> <li>③ 사회복지학과</li> <li>③ 컴퓨터공학과</li> <li>③ 재료공학과</li> <li>④ 상담심리학과</li> </ol> 2 다운 중 주식요리가 아니거운 (5점) | 그르시오. (5점)<br>경고<br>시험 응시 화면 범위에서 벗어났습니다.<br>시험화면을 이탈할 시 30 <sup>호</sup> 뒤 화면이 중료됩니다. | · 번호<br>1<br>2<br>3<br>4 | 당한지<br>2<br>3 |
| <ul> <li>○ ③ 짜장면</li> <li>○ 양수육</li> <li>● ③ 파스타</li> <li>○ ④ 팔보채</li> </ul>                                                              | 확인<br>                                                                                | ~                        | 최종답안제출        |